情報処理2第0回

ガイダンス

# 程笛 祐史 katurada AT meiji.ac.jp

#### 2012年4月11日

この授業用の WWW ページは http://www.math.meiji.ac.jp/~mk/syori2-2012/

#### 1 この講義の内容

この講義科目の内容は、大筋でシラバス<sup>1</sup>に従うが、予定を変更する場合もある (その場合、 授業で告知し、Oh-o! Meiji の記述も訂正する)。

「情報処理・演習 1,2」(http://oh-o.meiji.ac.jp/2011/kougi/0803171511121/syllabus. php, http://oh-o.meiji.ac.jp/2011/kougi/0803171522121/syllabus.php) では、C 言語 によるプログラミング入門, T<sub>E</sub>X の使い方などを学んだ。この授業では、もう少し数学の学 習・研究向きの内容を学ぶ<sup>2</sup>。

#### 2 準備&連絡事項

- 原則として「情報処理・演習 1, 2」を履修済みの学生を対象とする。 情報処理教室のパソコンの基本的な利用法 (操作法)を知っていて、T<sub>E</sub>X や簡単なプロ グラミングの経験があることを仮定する (一度やったことがあれば、忘れていても思い 出すだろう、と考えています。あまり心配する必要はありません。しかしまったくやっ たことがない人は、まず「情報処理・演習 1,2」を受講するのが筋です。)。
- この講義科目のために、以下のものを用意してある。

<sup>&</sup>lt;sup>1</sup>シラバスは Oh-o! Meiji (入り口は http://oh-o.meiji.ac.jp/, この講義のシラバスは多分 http://oh-o. meiji.ac.jp/2012/kougi/9001081511331/syllabus.php) で読める。

<sup>&</sup>lt;sup>2</sup>C 言語のような、コンピューター寄りの(しばしば「低水準」と言われる)性格を持つプログラミング言語を 学び、プログラミングの実習を行うことは、コンピューターの本質を理解するために有効であるし(この点は強 調しておきたい)、将来自分で何かを作り上げる立場になったときに役立つと期待できる。一方で、C 言語その ものが提供する機能は低く、実際の数学上の問題を解くためのプログラムを一から C 言語で記述するのは、大 変な手間がかかり、普通の利用者には得策でない。— あまり具体的な話になっていないが、この講義が終る頃に は、C 言語でやるのは難しいと分かるであろう。

(a) WWW ページ (資料を置く)

## http://www.math.meiji.ac.jp/~mk/syori2/

(b) 数学科 SNS のコミュニティ「2012 年度情報処理 2」<sup>3</sup> (全員参加してもらう)

(c) レポート提出用のメール・アドレス syori2 AT math.meiji.ac.jp (AT は @)

(a) と (b) のどちらかにアクセスすれば他方にもすぐ飛べる。WWW ブラウザーのお気 に入り (bookmark) に登録しておくと良い。(質問は、もちろん直接してもらっても良い ですが、数学科 SNS の掲示版でするか、SNS メッセージ、または桂田個人のメールア ドレス katurada AT meiji.ac.jp を使っても構いません)。

 数学科 SNS (http://sns.math.meiji.ac.jp/) に参加していない人は、なるべくこの 授業時間中に桂田まで (syori2 AT math.meiji.ac.jp というアドレスに) メールで参 加申請を送ること。件名は「情報処理 2: SNS に登録希望」、本文中に、学年・組・番号・ 氏名と、自分のメールアドレス (特に理由のない限り、meiji.ac.jp に属するもの) を 記入する。

- 例えばこのようなメールを syori2 AT math.meiji.ac.jp に送って下さい ——

桂田先生
2年16組99番数学学です。
数学科SNSへの参加を希望します。私のメールアドレスは ee18099@meiji.ac.jp です。
メールアドレスは入学年度によって、@以下の部分(ドメイン名)が異なります。自 分のメールアドレスはきちんと調べて下さい。

- 成績評価はレポートによる。レポートの提出には次のいずれかの方法を用いることになる(どれを使うべきかはその都度指示する)。
  - (i) Oh-o! Meiji のレポート提出システム (履修登録が済んでしばらくしないと使えない)
  - (ii) SNS の掲示板への書き込み
  - (iii) メール情報基盤センターのアカウントから (≒ MeijiMail を使う)

### syori2 AT math.meiji.ac.jp

宛に発信すること、件名は「情報処理2課題 *x* レポート」とし、本文先頭に学年・ 組・番号・氏名を記す)

<sup>&</sup>lt;sup>3</sup>http://sns.math.meiji.ac.jp/?m=pc\&a=page\_c\_home\&target\_c\_commu\_id=132

### 3 レポート課題0

内容は課題というよりはアンケートである (レポート提出の練習、本日の出席証明、という 意味もある)。本日 (4月11日) に出席した人にとっての一応の締切は4月17日 (火)。 まだ履修科目が確定しない時期なので、本日欠席した人は、後から提出すれば良い。

情報処理2のWWWページから、アンケート用紙を入手して、それに書き込みをして、メー ルで送信して下さい。具体的には、以下の手順に従って下さい。

- WWW ブラウザーで、情報処理2のWWWページ<sup>4</sup>にアクセスし、アンケート用紙 questions.txtを表示して、「ファイル(F)」メニューから「名前を付けて保存(A)」ま たは「名前を付けてページを保存(A) Ctrl+S」を選択して保存する。「保存する場所」は Windows では「マイドキュメント」 (z:¥.windows2000) がお勧め。
- 2. アンケートの答を書く。
  - (a) スタートメニューからテキストエディタ(秀丸, サクラエディタ等)を起動する。
  - (b) 「ファイル」から「開く」を選んで、「ファイルの場所」を (1) で保存した場所に し、questions.txt を選択して編集する。

<sup>&</sup>lt;sup>4</sup>http://www.math.meiji.ac.jp/~mk/syori2/

- 回答はこんな感じ… —

2012 年度情報処理 2 アンケート

【1】以下の質問に答えてください。コロン ": "の右に書き込んで下さい。

#提出する日付:2012年4月11日 #学年(半角数字で):2 #番号(半角数字で):99 #氏名(漢字で):数学 学 #氏名の読み(ひらがな):すうがくまなぶ #ユーザー名(例 ee18099): ee18099

#情報処理・演習1は受講しましたか (Yes または No): Yes
#情報処理・演習2は受講しましたか (Yes または No): Yes
#日頃 MeijiMail などの携帯でないメールを使っていますか (Yes または No): Yes
#中学高校でコンピューターに関する授業がありましたか (Yes または No): No
#自宅にパソコンを持っていますか (Yes または No): Yes
#数学科 SNS に参加していますか (Yes または No): Yes

【2】簡単な自己紹介をして下さい(特にコンピューター,プログラミングについて)。

【3】 (自分のパソコンを持っている人のみ) パソコンをどのようなことにつ かっていますか?使っているソフトなど、差し支えない範囲で教えて下さい。

【4】 数学科の情報系の科目について期待することがあったら自由に書いて下さい。

(将来の参考にさせてもらいます。)

 (2) で書いたファイル (保存を忘れずに!) をメールに添付または本文に貼り付けて、syori2 AT math.meiji.ac.jp まで送る。Subject: (件名) は「情報処理2課題0レポート」と する。Meiji Mail でファイルを添付するやり方は以下で説明する。本文の先頭に、相手 の名前 (この場合は桂田)、自分の学年・組・番号・氏名を書くとよい。

一例えばこんな感じ 桂田先生 2年16組99番の数学太郎です。 情報処理2課題0のレポートを送ります。 - MeijiMail でファイルを添付して送信する手順 ——

ブラウザーで https://webmail.meiji.ac.jp/ にアクセスし、ユーザー ID、パスワード を入力して、ログオンし、

1. 「メッセージの作成」ボタンを押して、メールを書き始める (宛先、件名、本文)。

- 2. 「添付ファイル…」ボタンをクリックする。
- 3. 現れたウィンドウで、参照... ボタンをクリックする。
- 4. 現れた「ファイルの選択」or「ファイルのアップロード」ウィンドウで、ファイルを 選択する。
- 5. [添付] ボタンを押す。添付ファイルが選択されたことと、サイズの確認をしてから、 [完了] ボタンを押す。
- 6. 後は通常と同様にして送信する (宛先、件名、本文、そして添付ファイルが選択され ていることを確認してから、送信ボタンを押す)。

(最後はログオフしておきましょう。)

この授業時間中に送られたメールについては、本日中 (夜遅くなるかも知れません) に受け 取った旨返信します。

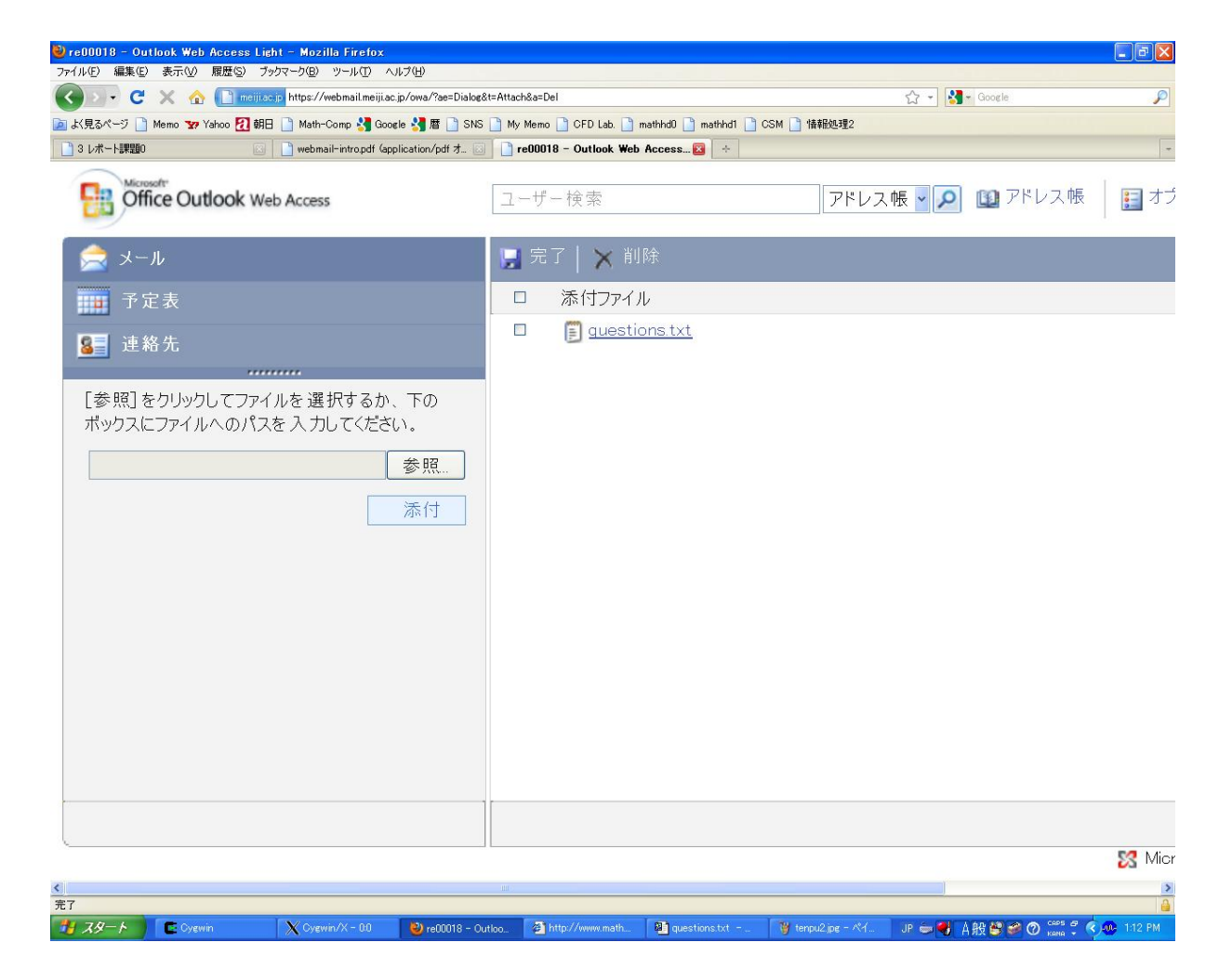

図 1: 添付ファイルを選択

| 🥹 re00018 - Outlook Web Access Light - Mozilla Firefox 🛛 🕞 🔀                                                                                                    |                  |                                 |     |
|----------------------------------------------------------------------------------------------------|------------------|---------------------------------|-----|
| 😮 🕞 C 🗙 🏠 🗋 menjikacije https://webmail.menjikacije/owa/?ae=Item&t=IPM.Note&a=Open&s=Dratt&id=RgAAAADaZDhNbr.JKQ.1XDX.YGQ/2ABw.DiLW/4Bs10Soprr.NJy 🏠 🕤 🚷 Google |                  |                                 |     |
| 🖻 长見るページ 🗋 Memo 🐄 Yahoo ┨ 朝日 🗋 Math-Comp 🛃 Google 🔧 暦 🗋 SNS 🗋 My Memo 🗋 CFD Lab. 🗋 mathhd0 🗋 mathhd1 🗋 CSM 🗋 情報処理2                                              |                  |                                 |     |
| 3 L术ート課題の 💿 Debenail-intropdf (application/pdf オ 💿 D re00018 - Outlook Web Access 🗵 🔶 -                                                                         |                  |                                 |     |
| Office Outlook Web Access                                                                                                    | ユーザー検索           | アドレス帳 🖌 🔎 💷 アドレス帳 📑 オプション 🧃     | 2   |
| ( 🚖 メール                                                                                                    | 📼 送信   📙 🗆       | -書き保存   閉じる   🌻 🦊   🥡   🍇 名前の確認 |     |
| 予定表                                                                                                    | 🔟 宛先             | syori2@math.meiji.ac.jp [削除]    |     |
| ፪ 連絡先<br>                                                                                                    | 🔯 CC             |                                 | =   |
| 最新の受信者                                                                                                    | 🔯 BCC            |                                 |     |
| mk@math.meiji.ac.jp                                                                                                    | 件名:              | 情報処理2 課題0レポート                   | -   |
| i syöri2@math.meiji.ac.jp                                                                                                    | ■ 添付ファイル         | guestions txt (1020 B)          |     |
|                                                                                                    | 林田生生             |                                 | _   |
|                                                                                                    | 1主山儿王。           |                                 |     |
|                                                                                                    | 2年16組99番の数学 学です。 |                                 |     |
|                                                                                                    | 情報処理2課題          | 0のレポートを添付します。                   |     |
|                                                                                                    |                  |                                 |     |
|                                                                                                    |                  |                                 |     |
|                                                                                                    |                  |                                 |     |
|                                                                                                    |                  |                                 |     |
|                                                                                                    |                  |                                 |     |
|                                                                                                    |                  |                                 |     |
|                                                                                                    |                  |                                 |     |
| <u>第</u> 7                                                                                                    |                  |                                 |     |
|                                                                                                    |                  |                                 | 794 |

図 2: 送信直前、こんなふうになっているはず